## Mehrere Artikel im Paket PHONAK | Arbeitsablauf, Anwendung

Schritt für Schritt

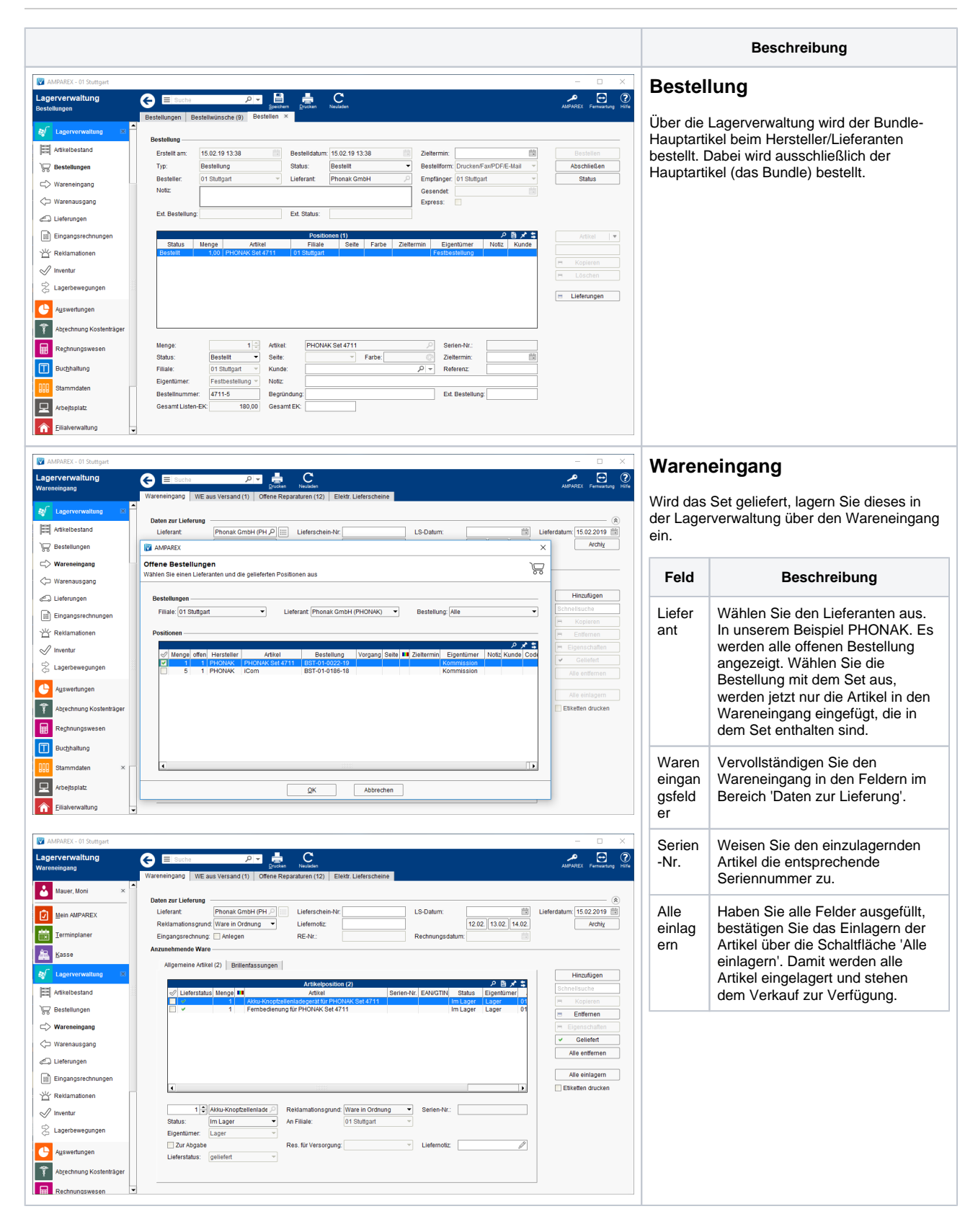

## Mehrere Artikel im Paket PHONAK | Arbeitsablauf, Anwendung

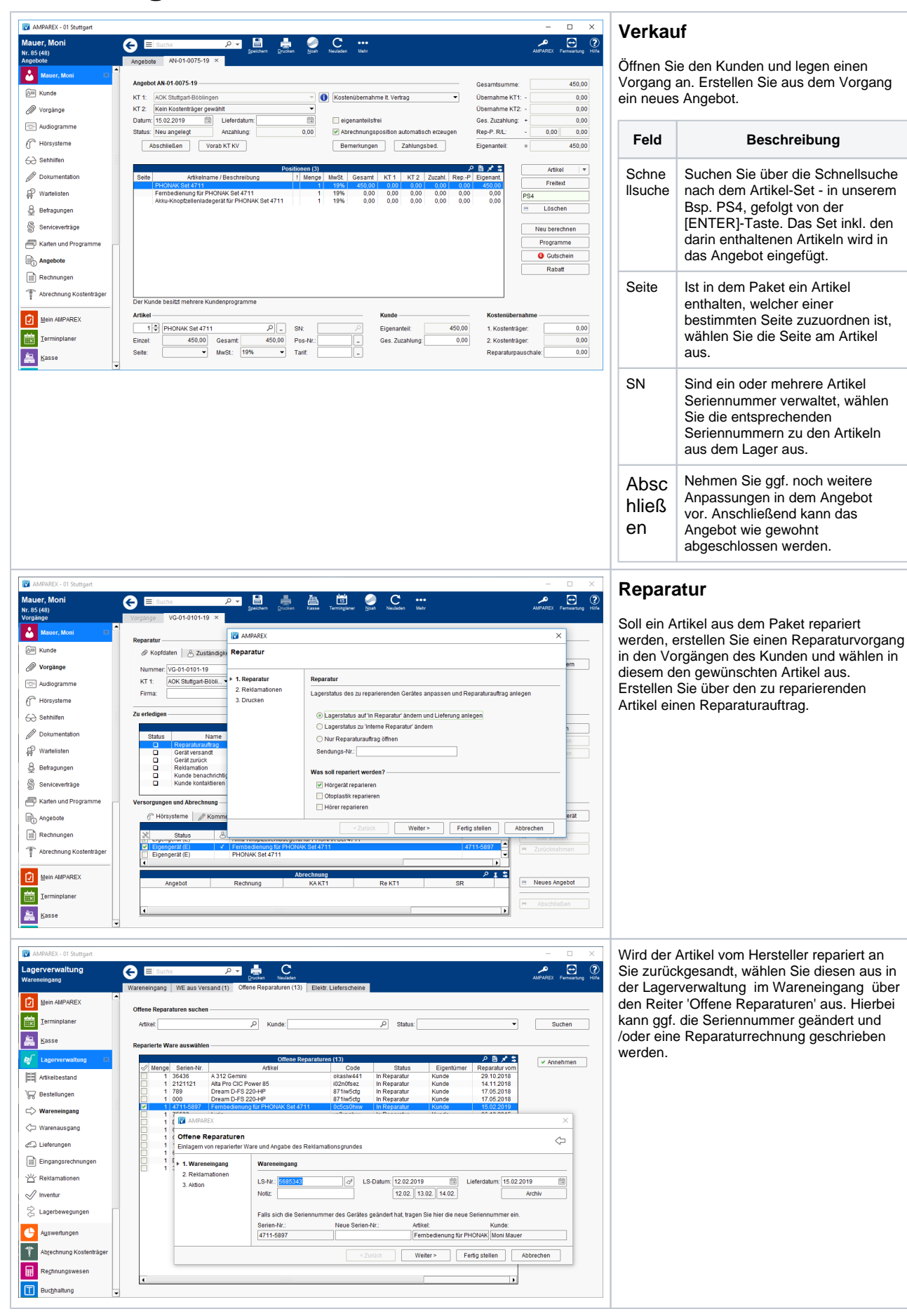

## Mehrere Artikel im Paket PHONAK | Arbeitsablauf, Anwendung

| MPAREX - 01 Stuttgart                 | - D X                                                                                                    | Eingangsrechnung                            |
|---------------------------------------|----------------------------------------------------------------------------------------------------|---------------------------------------------|
| Lagerverwaltung<br>Eingangsrechnungen | Seichen Druck Charles Mehr AlbAREX Fernanne Hife                                                                                                    | gage. eeag                                  |
| Mein AMPAREX                          | Elingangsreshnungen 01430421 ×                                                                                                    | Buchen Sie ihre Eingangsrechnungen in       |
| Ierminplaner                          | Rechnungskopf         (8)           Kreditor, Phonak GmbH         P           RE-Nr.:         67435421           Rechnungsdatum:         31.01.2019           Summe (NettorBrutto):         180.00           214.20 | Eingangsrechnung in der Lagerverwaltung an. |
| Kasse                                 | Status:     Neu angelegt     Skonto:     Bezanit     0.00     Image Status:     15.02.2019     RE-Betrag (Brutho):     0.00       Zahlungabed.     Archiv                                                           | Wählen Sie den Lieferanten aus, in unserem  |
| Lagerverwaltung 🛛                     | Lieferungen Zusätzliche Rechnungspositionen                                                                                                    | Beispiel PHONAK und den passenden           |
| Artikelbestand                        | Enthaltene Lieferungen (1)  Status LS-Nr. Versender Emofanger Typ Summe Lieferdatum LS-Datum MA                                                                                                    | Lieferschein.                               |
| 😽 Bestellungen                        | 463154135 Phonak GmbH 01 Stuttgart Einlagerung 180,00 15.02.2019 12.02.2019 AX     Lösschen     Löschen                                                                                                    |                                             |
| ☐> Wareneingang                       | Abgleichen                                                                                                    |                                             |
| Warenausgang                          | Georuit                                                                                                    |                                             |
| C Lieferungen                         | Set. Alle                                                                                                    | Zu beachten ist, dass alle Artikel          |
| Eingangsrechnungen                    | Rechnungspositionen der Lieferung (2) 🖉 🖻 📌 😂 Löschen                                                                                                    | des Sets in die Eingangsrechnung            |
| Reklamationen                         | Status Menge Artikeiname / Beschreibung SNR MwSL Gesamtpreis Geprüft am Geprüft von Lagersta                                                                                                    | eingefügt werden - nicht jedoch der         |
| V Inventur                            | I Ferroedienung nur PHONAK Set 4/11 4/11-389/ 19% 90,00 Beim Kun                                                                                                    | Hauptsetartikel. Der EK des                 |
| 😤 Lagerbewegungen                     |                                                                                                    | Hauptsetartikels wird dabei gemäß           |
| Auswertungen                          |                                                                                                    | den %-Angaben der einzelnen                 |
| Abrechnung Kostenträger               | ↓<br>1 ⊕ Akku-Knoptzellenladegerät für PHONAK Set 4711 / VSt: 19% ▼ Status: ▼                                                                                                    | Artikel im Set aufgeteilt Artikel-          |
| Rechnungswesen                        | Gesamt 90.00 Einzel 90.00 Kostenstelle 01 Stuttgart •                                                                                                    | Bundle   Stammdaten.                        |
| Buchhaltung                           |                                                                                                    |                                             |

## Siehe auch ...

Mehrere Artikel im Paket PHONAK | Arbeitsablauf, Einrichtung